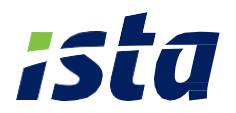

### Le portail Web'Conso CHAUFFAGE résident Répartiteur de Frais de Chauffage

**Guide d'utilisation** 

123,5

Portail Web'Conso

### Votre portail Web'Conso CHAUFFAGE

Le portail Web'Conso vous donne accès, en quelques clics, au suivi de vos consommations de chauffage, à des analyses, des conseils, des alertes afin de mieux maîtriser vos dépenses énergétiques et réaliser ainsi plus d'économie d'énergie.

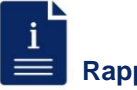

#### Rappel:

La consommation d'un répartiteur de frais de chauffage est exprimée en unités de chauffe. Pour obtenir cette consommation, il faut multiplier l'index inscrit sur le répartiteur par le coefficient de couplage (radiateur/répartiteur). le coefficient de puissance du radiateur et le coefficient d'exposition du logement (si celui-ci a été demandé).

#### Vos tableaux de bord

Au niveau de la page d'accueil, vous avez directement accès à l'état de vos consommations ainsi que d'autres informations :

- Les informations générales sur votre logement comme par exemple la référence du logement, l'adresse...
- La synthèse des consommations avec : •
  - Le cumul des consommations en unités de chauffe.
  - . L'évolution de la consommation par rapport à la même période l'année précédente. 3

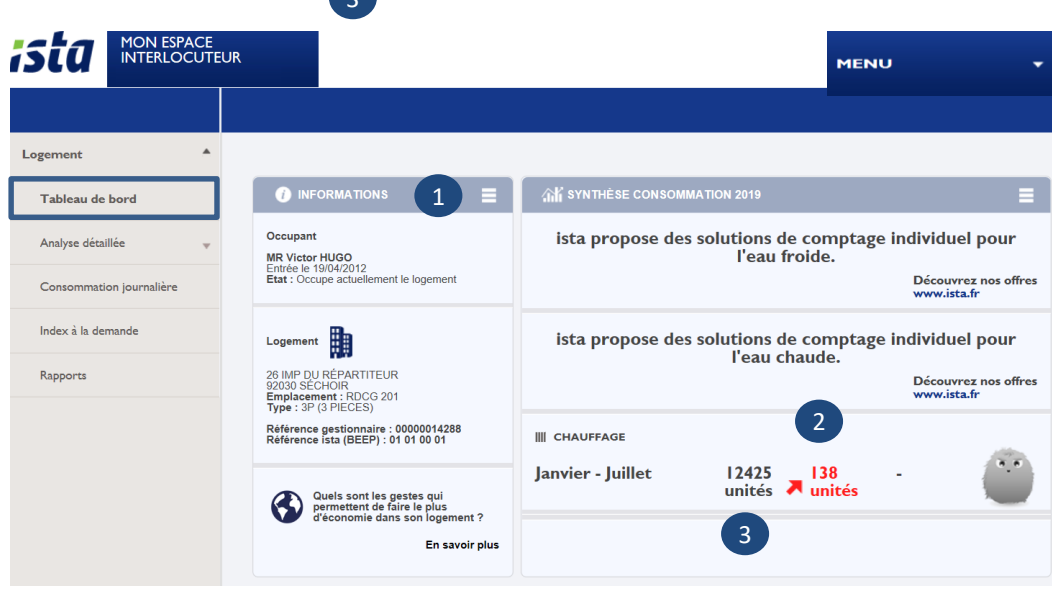

#### Vos tableaux de bord (suite)

- · Les articles et les conseils pour :
  - Réaliser plus d'économie d'énergie,
  - Connaître la météo,
  - Avoir accès à des articles sur le blog ista.

#### Vos analyses détaillées

En cliquant sur l'onglet « Analyse détaillée », vous avez accès à une analyse plus approfondie de vos consommations afin de pouvoir agir sur celles-ci :

- L'évolution des consommations de chauffage sur une période choisie. Ce tableau vous permet de savoir si vos consommations sont en hausse ou non par rapport à la même période l'année précédente.
  - Sélectionnez une période d'analyse (12 derniers mois, 4 dernières semaines, 4 derniers trimestres, 2 derniers semestres ou 3 dernières années),
  - Les consommations de la période choisie s'affichent en rouge. Elles sont comparées à celles de la période précédente (en orange),
  - La ligne en jaune représente l'objectif de consommation que vous avez paramétré (ou par défaut, la moyenne nationale de consommation pour le même type de logement),
  - Vous pouvez sélectionner l'option « consommation pondérée des DJU » (Degré Jour Unifié) afin de prendre en compte la rigueur de l'hiver et comparer, à condition égale, deux périodes de consommation.

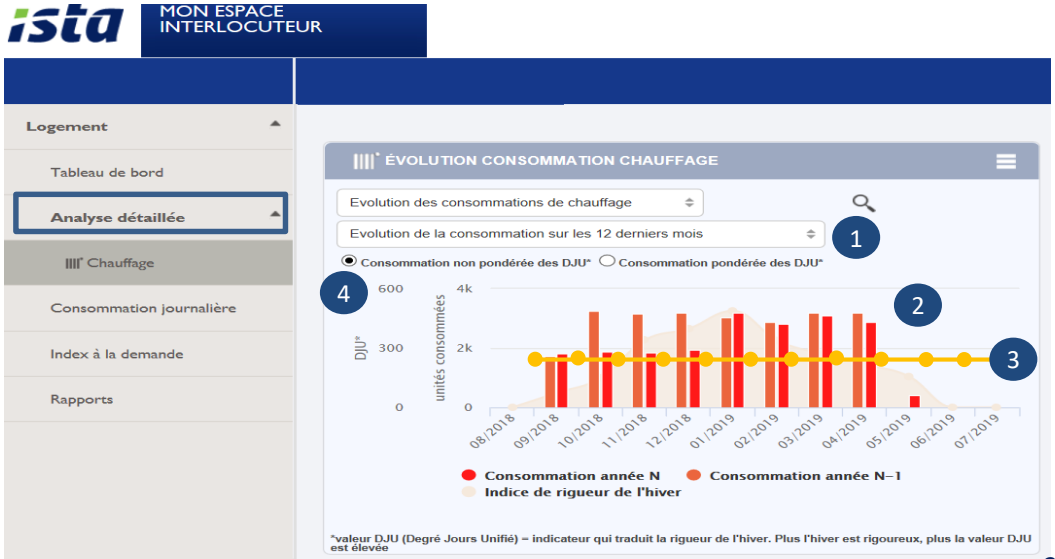

| MAR<br>02<br>JUI                                                            |
|-----------------------------------------------------------------------------|
| Consells<br>O eau  Chauffage O électricite<br>"Ne faites pu<br>radiateurs." |
| En savoir plus                                                              |
| Plus d'actualités                                                           |
| IS ECO BLOG                                                                 |

# 2 Vos analyses détaillées (suite)

Les critères statistiques :

L'état de fonctionnement et de consommation de vos répartiteurs y est décrit.

- La comparaison de votre consommation avec :
  - La consommation minimale,

1

- La consommation moyenne,
- La consommation maximale des logements de l'immeuble.

Ce graphique vous permet de vérifier si vos consommations sont dans la norme des autres logements de l'immeuble ou non.

A SAVOIR E CRITÈRES STATISTIQUES : -LGT-FORTES CONSOMMATIONS I CPTS -CONSO NULLE I CPTS -SANS INCIDENT 5 CPTS

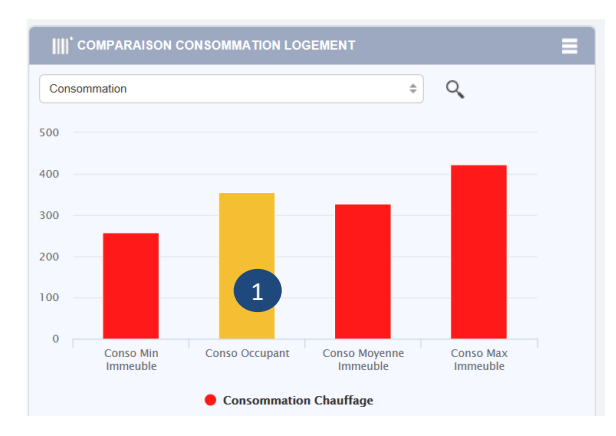

- La mise en place et le suivi de votre budget de consommation. Vous pouvez paramétrer un budget mensuel de consommation et être alerté en cas de surconsommation.
  - Cliquez sur l'icone 1
  - Une nouvelle fenêtre s'affiche,
  - Paramétrez le budget mensuel pour votre logement en unités de chauffe ou en euros. Par défaut, le budget affiché est la moyenne nationale de consommation de chauffage.

|                                                            |     | PARAMETRAGES                                                         |     |
|------------------------------------------------------------|-----|----------------------------------------------------------------------|-----|
| IIII' OBJECTIF DE CONSOMMATION DE FÉVRIER                  | ♦ ≡ | Paramétrage de l'objectif mensuel de consommation pou<br>ce logement | ır  |
|                                                            | 1   | III CHAUFFAGE                                                        |     |
| 0 u.c<br>Consommation                                      |     | 2 1 654 u.c/mo                                                       | ois |
| L'objectif de consomma<br>disponible durant les m<br>août. |     | [33]€/mo                                                             | ois |
|                                                            |     | VALIDER                                                              |     |
| 0 e                                                        |     |                                                                      |     |
| Montant estimé                                             |     |                                                                      |     |
|                                                            |     |                                                                      |     |

## 2 Vos analyses détaillées (suite)

- La mise en place et le suivi de votre budget de consommation (suite). Pour comparer la consommation du mois en cours avec l'objectif fixé, une jauge est à votre disposition.
  - Si la jauge est rouge, le logement a atteint le budget à plus de 80 %,
  - Si la jauge est orange, le logement a atteint entre 50% et 80 % du budget fixé,

2

3

4

5

- Si la jauge est verte, le logement est à moins de 50 % du budget fixé,
- Une alerte supplémentaire est disponible si le logement dépasse la moyenne nationale de consommation.

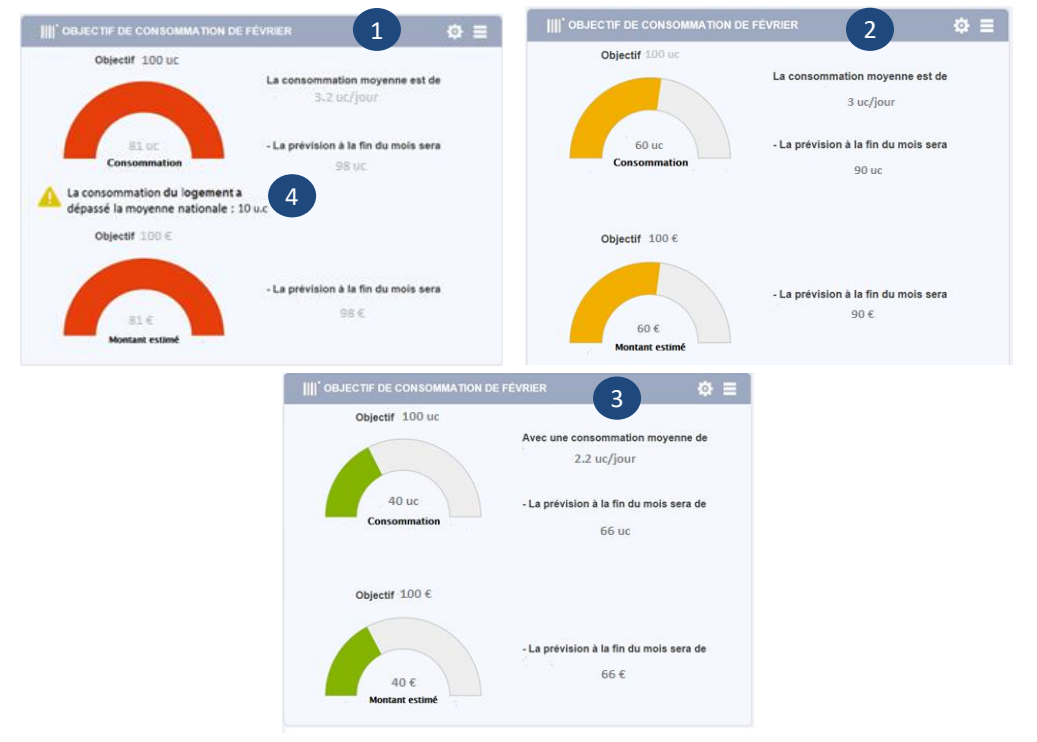

En cas de surconsommation, vous êtes alerté par email et/ou SMS. **Pour configurer cette alerte :** 

- Cliquez sur « Menu », « mes informations » et renseignez votre email et votre n° de mobile,
- Puis, toujours dans menu, rendez-vous sur la partie « mes alertes » et « s'abonner à alerte consommation ».
- Cochez ensuite email et/ou SMS puis « validez ».

En cas de dépassement de 80 % du budget de consommation, vous serez alerté. Vous recevez également, en début de mois, un bilan de consommation du mois passé.

### 2 Vos analyses détaillées (suite)

#### · Le détail des consommations et des frais de chauffage :

Ce tableau analyse, pour votre logement, les consommations par répartiteur et par pièce en unités de chauffe et en euros. Cela permet d'identifier la pièce qui consomme le plus de chauffage. Et il s'agit de la même répartition des frais de chauffage que celle qui vous est envoyée.

Par défaut, cette analyse est présentée par mois sur les 4 derniers mois. Pour obtenir une analyse sur une période spécifique :

- Sélectionnez « consommation », vous obtenez la répartition en unités de chauffe,
- Sélectionnez « coût chauffage », vous obtenez la répartition en euros,
- Cliquez sur le 1<sup>er</sup> champ pour sélectionner la date de début de la période de consommation souhaitée et sur le 2<sup>ème</sup> champ pour la date de fin puis sur « Valider »,
- En sélectionnant « index », vous avez accès aux index de consommation du répartiteur de frais de chauffage,
- En sélectionnant « codes observations », l'état de chaque répartiteur apparaît (exemple : rien à signaler),
- Ces informations peuvent s'extraire dans un fichier XIs grâce à l'icône.

| IIII' déta 1    | CONSOMMATI 2 DES FRAIS DE CHAUFFAGE   |                                                | =                                             |
|-----------------|---------------------------------------|------------------------------------------------|-----------------------------------------------|
| CONSOMMA        | TION O COÙT CHAUFFAGE                 | 4 5                                            | 6                                             |
| SÉLECTIONNER LA | PÉRIODE : DU 01/01/2019 AU 31/01/2019 | VALIDER RÉINITIALISER INDEX CODES OBSERVATIONS |                                               |
|                 | Emplacement                           | Du 01/01/2019 au 31/01/2019                    |                                               |
|                 | Cuisine                               | Conso<br>index<br>Code observations            | 302,30 u.c.*<br>1 759<br>9<br>RIEN A SIGNALER |
|                 | Salle de bain                         | Conso<br>index<br>Code observations            | 257,60 u.c.*<br>1 916<br>9<br>RIEN A SIGNALER |
|                 | 2ème chambre                          | Conso<br>index<br>Code observations            | 188,60 u.c.*<br>784<br>9<br>RIEN A SIGNALER   |
| 5               | 1ère chambre                          | Conso<br>Index<br>Code observations            | 458,50 u.c.*<br>2 039<br>9                    |

2

3

4

6

## **3** Vos consommations journalières

Vous avez accès aux consommations journalières afin de les vérifier en cas d'augmentation de votre facture de chauffage par exemple.

Pour vérifier cette consommation journalière :

- Sélectionnez cet onglet à gauche de votre écran
- Vous choisissez une période : la dernière semaine, le dernier mois ou global (période de chauffe complète),

Consommation journalière

1

- Ou bien sélectionnez des dates,
- Le curseur en bas permet d'élargir manuellement les dates sélectionnées,
- Les consommations journalières (en rouge et en unités de chauffe) s'affichent,
- La ligne bleue représente les consommations de l'année passée.

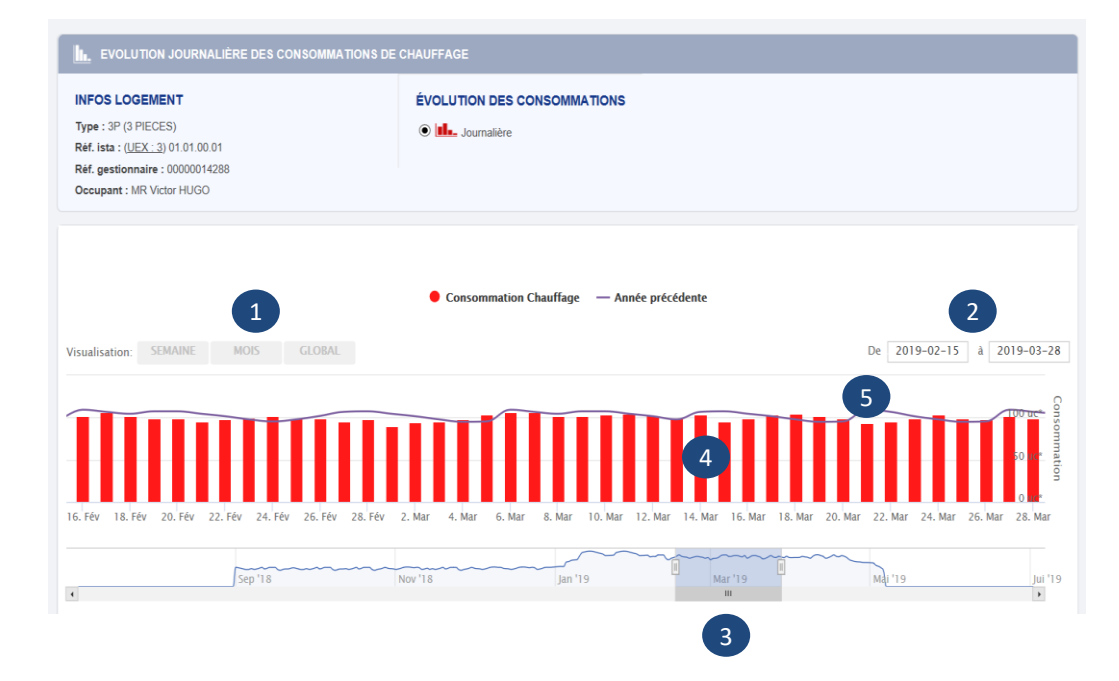

## 4 Vos index à la demande

Vous quittez votre logement ou bien vous souhaitez juste vérifier un index et votre consommation sur une période précise :

- Cliquez sur l'onglet
- Index à la demande
- Puis sur le 1<sup>er</sup> champ pour sélectionner la date de fin de la période de consommation et d'index souhaités,
- Et sur le 2<sup>ème</sup> champ pour sélectionner la date de début de la période de consommation et d'index souhaités,
- Cliquez sur « Rechercher index ».

| () VOUS DEVEZ CHOISIR UNE PÉRIODE D'IN                                         | DEX POUR AFFICHER LES COMPTEURS CONC | ERNÉS.                                                                                                    |
|--------------------------------------------------------------------------------|--------------------------------------|----------------------------------------------------------------------------------------------------|
| Saisissez la date d'index voulu :<br>Choisissez une date de début de période : | 1<br>2<br>3 RECHERCH                 | Sélectionnez la date de l'index souhaltée dans le calendrier sur la t <sup>ére</sup> ligne puis<br>choisissez la date de début de période dans calendrier sur la 2 <sup>ére</sup> ligne.<br>Yous obtiendrez l'index de la date souhaltée ainsi que la consommation entre les 2<br>dates.<br>ER INDEX |

- Une nouvelle page s'affiche avec les informations du logement ainsi que l'index et la consommation par répartiteur de frais de chauffage sur la période choisie.
- Vous pouvez extraire ces données sous format XIs.

| MES CONTACTS                                                          |                                                                                                    | , b | RELEVÉ DES COMPTEURS       |                                                               | Ξ                    |  |
|-----------------------------------------------------------------------|----------------------------------------------------------------------------------------------------|-----|----------------------------|---------------------------------------------------------------|----------------------|--|
| Gestionnaire<br>Demandeur : Paillette Sophie<br>Edité le: 03/07/02019 | Logement<br>26 IMP DU RÉPARTITEUR<br>92030 SECHOIR                                                                      |     | DATE<br>PÉRIODE DE C       | DE L'INDEX DEMANDÉ: 19/10/201<br>ONSOMMATION DU 01/10/2018 AU | 8<br>19/10/2018      |  |
| Agence                                                                | Etage : 00 Porte : 01<br>Type : 3P (3 PIECES)<br>Réf gestion : ref_ista_RFC<br>Réf ista : 81 3                          |     | EMPLACEMENT INDEX ET CO    |                                                               | CONSOMMATION         |  |
|                                                                       |                                                                                                    |     | Cuisine                    | index<br>Conso                                                | 1 172<br>109 u.c.*   |  |
|                                                                       | Occupant<br>MR Victor HUGO<br>Entree is 19/04/2012<br>Etat : Occupe actuellement le logement<br>Référence : 00000014288 |     | Salle de bain              | index<br>Conso                                                | 1 284<br>93,3 u.c.*  |  |
|                                                                       |                                                                                                    |     | 2ème chambre               | index<br>Conso                                                | 528<br>67,9 u.c.*    |  |
|                                                                       |                                                                                                    |     | 1ère chambre               | index<br>Conso                                                | 1 363<br>165,8 u.c.* |  |
|                                                                       |                                                                                                    | 1   | Salon                      | index<br>Conso                                                | 3 732<br>716,9 u.c.* |  |
|                                                                       |                                                                                                    |     | TOTAL                      | Conso                                                         | 1 152,9 u.c.*        |  |
|                                                                       |                                                                                                    |     | * u.c. = unités consommées | pondérées avec le coef radiateur et/ou d'                     | exposition           |  |

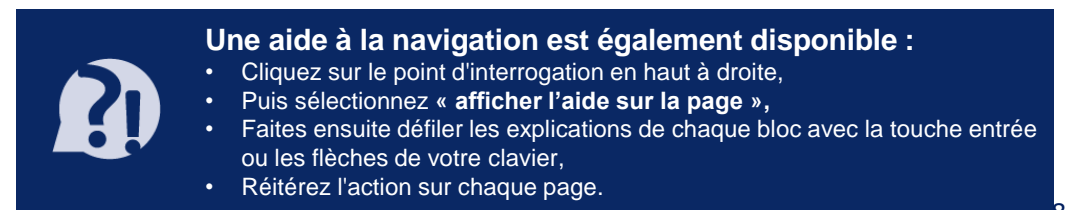

# ista, proche de vous

Siège social Agences

ista est le leader de la maîtrise des consommations d'eau et d'énergie en habitat collectif. Avec plus de 750 collaborateurs en France, ista est également spécialiste de l'entretien de la robinetterie.

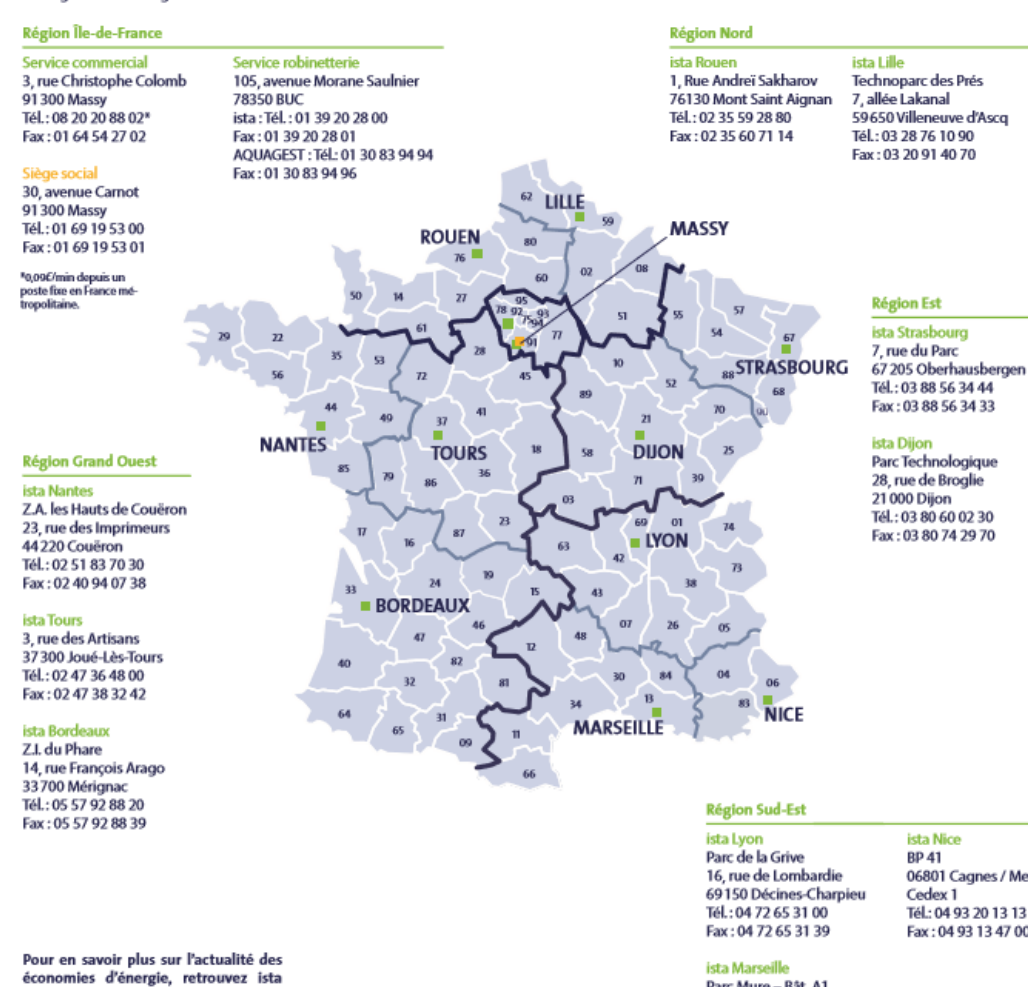

Parc Mure – Bât, A1 16 boulevard des Aciéries 13010 Marseille Tél : 04 91 29 09 91 Fax: 04 91 95 79 45

06801 Cagnes / Mer Fax:0493134700

France sur www.istablog.fr ainsi que sur les réseaux sociaux :

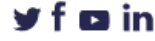

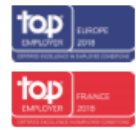

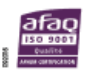

cis ista S.N.C au capital de 3.034.169 Euros 30 avenue Carnot = 91300 Massy www.ista.fr